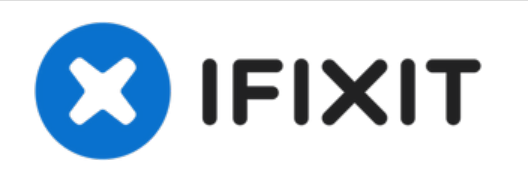

# Remplacement de la carte Wi-Fi du HP Elite x2 1012 G2

Comment remplacer la carte Wi-Fi de HP Elite x2 1012 G2.

Rédigé par: Nathan Diekema

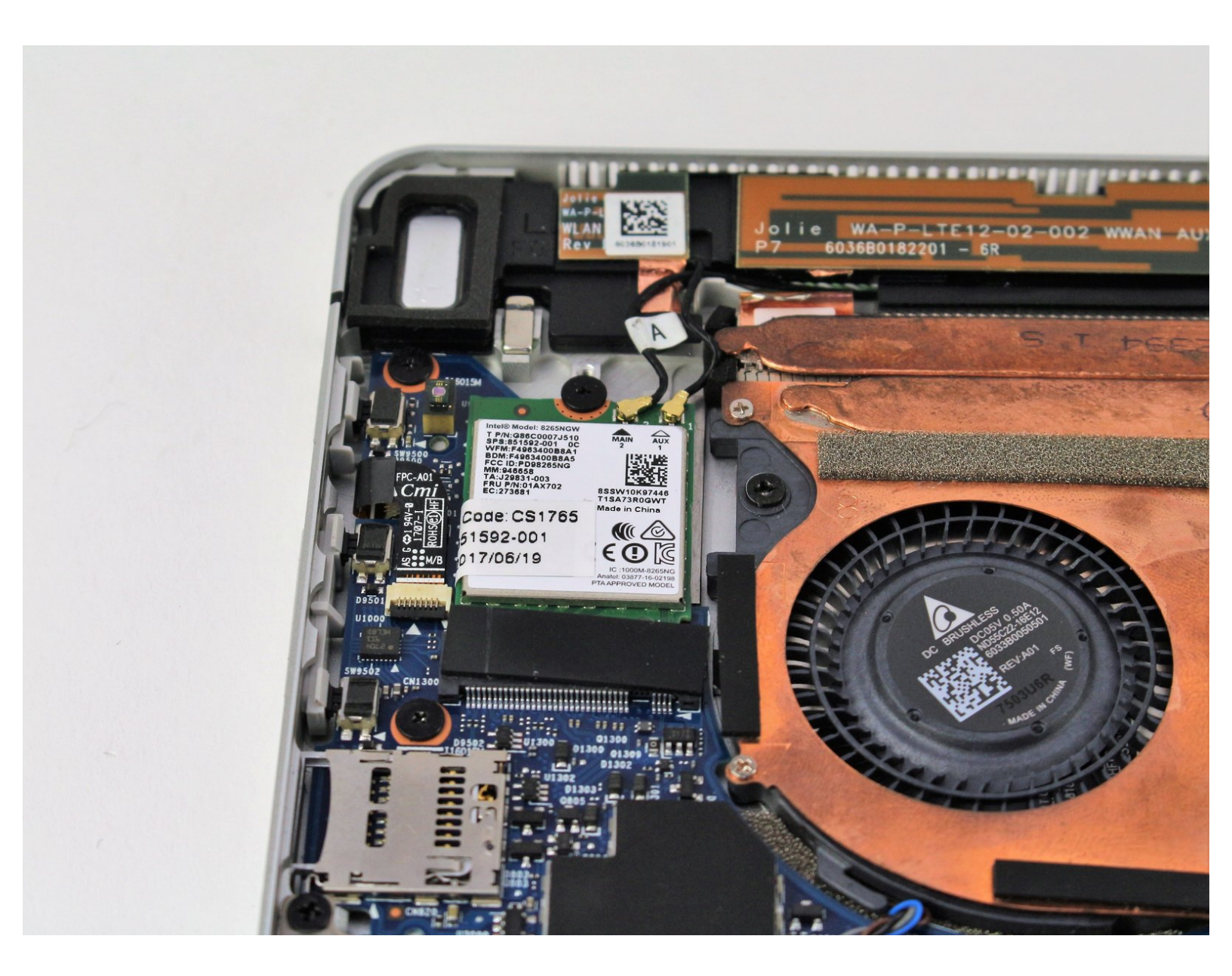

# INTRODUCTION

La carte Wi-Fi de la HP Elite X2 1012 G2 peut être endommagée ou déconnectée au fil du temps. Ce guide vous explique comment remplacer la carte Wi-Fi de votre HP Elite X2 1012 G2.

## **OUTILS:**

- T5 Torx Screwdriver (1)
- Suction Handle (1)
- iFixit Opening Tool (1)
- Phillips 0 Screwdriver (1)

# Étape 1 — Ecran

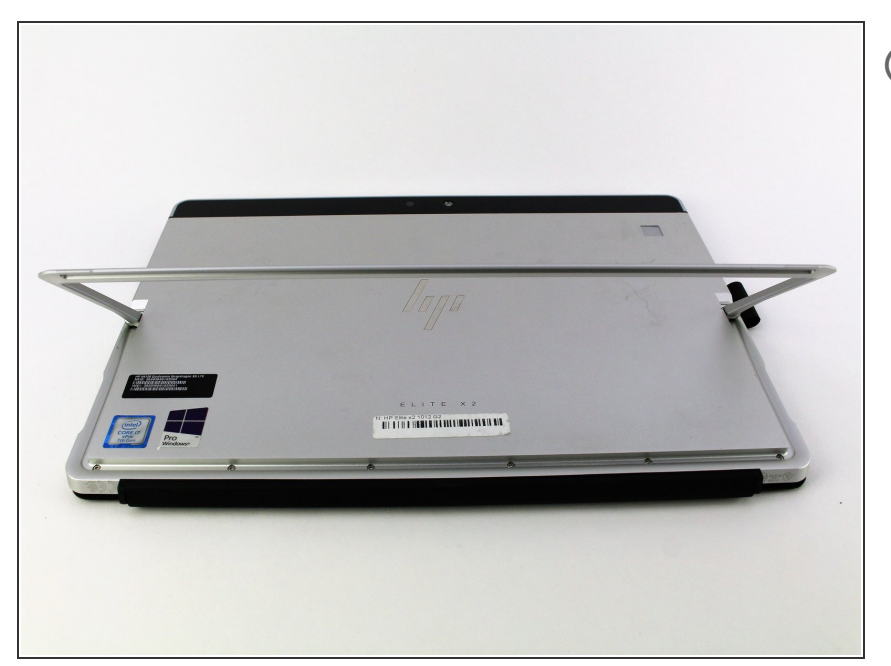

- (i) Assurez-vous que l'appareil est éteint avant de commencer.
- Orientez l'appareil de sorte que le dos soit face à vous, avec la béquille relevée.

# Étape 2

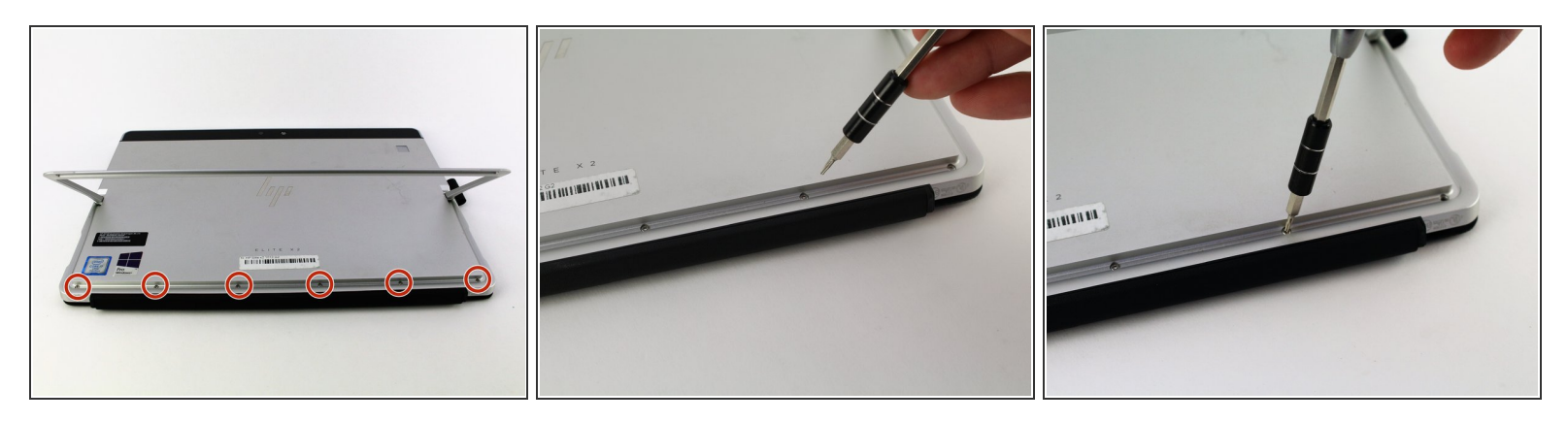

• Retirez les six vis Torx T5 de 3 mm sous la béquille.

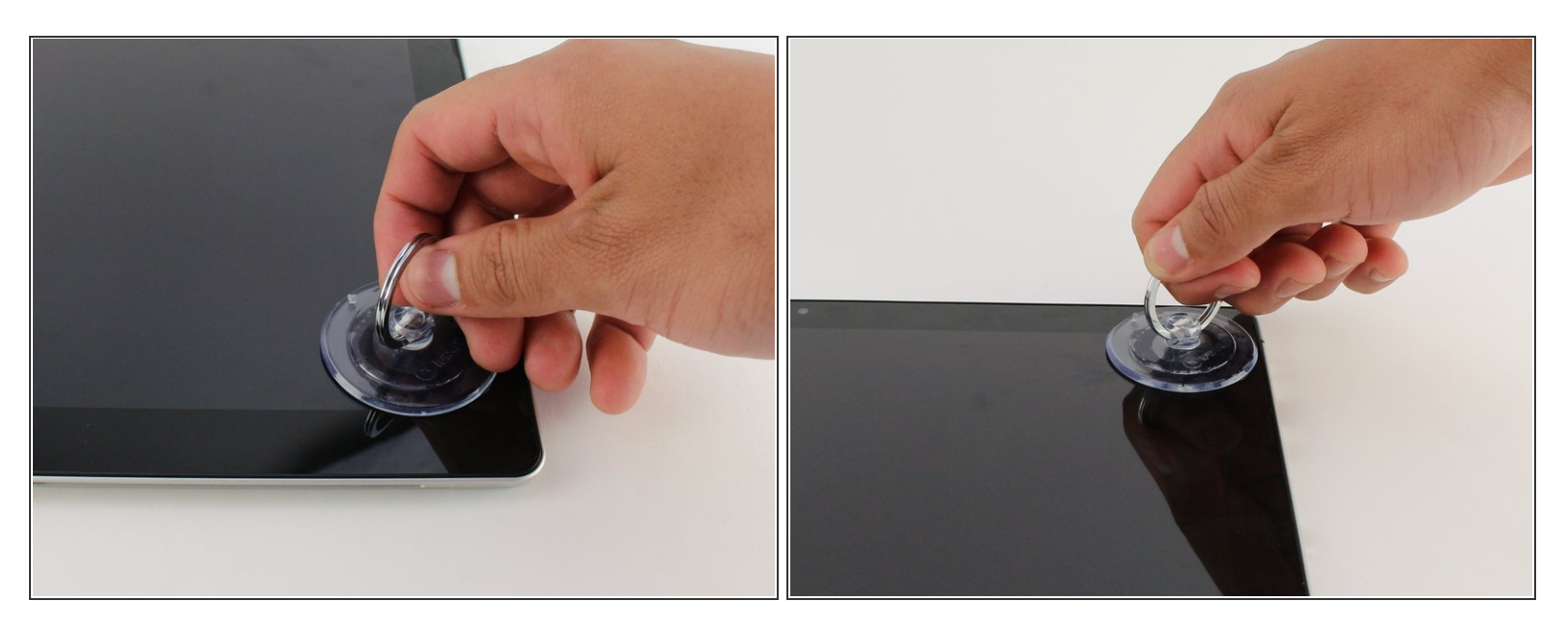

- Retournez l'appareil pour que l'écran soit face à vous.
- Placez une ventouse fermement sur un coin de l'écran.
- Soulevez doucement jusqu'à ce que l'écran se sépare du boîtier.
- Répétez cette procédure pour les quatre coins.

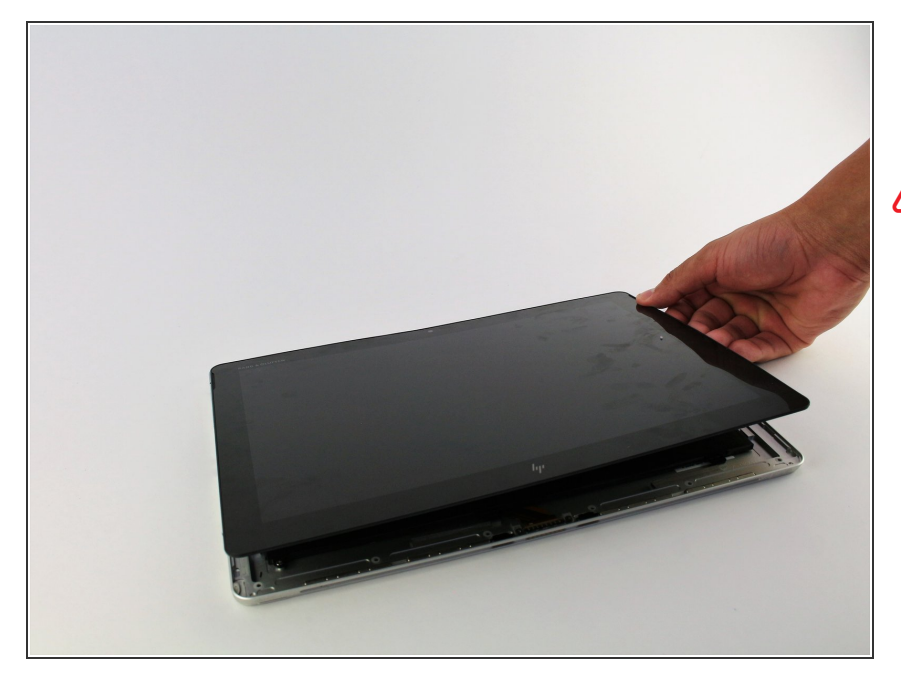

- Soulevez l'écran et retirez-le de l'appareil.
- Soulevez chaque coin en premier, sinon vous risquez d'endommager ou de fissurer l'écran.

## Étape 5

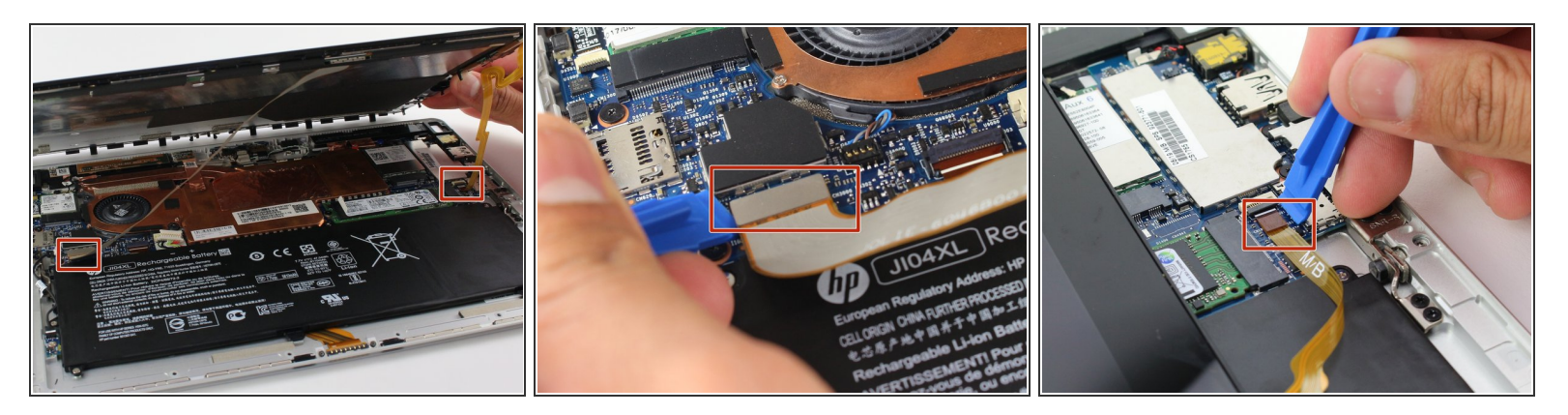

 Retirez les deux connecteurs à l'arrière de l'écran en soulevant les languettes de la carte mère avec un outil d'ouverture en plastique et en tirant doucement.

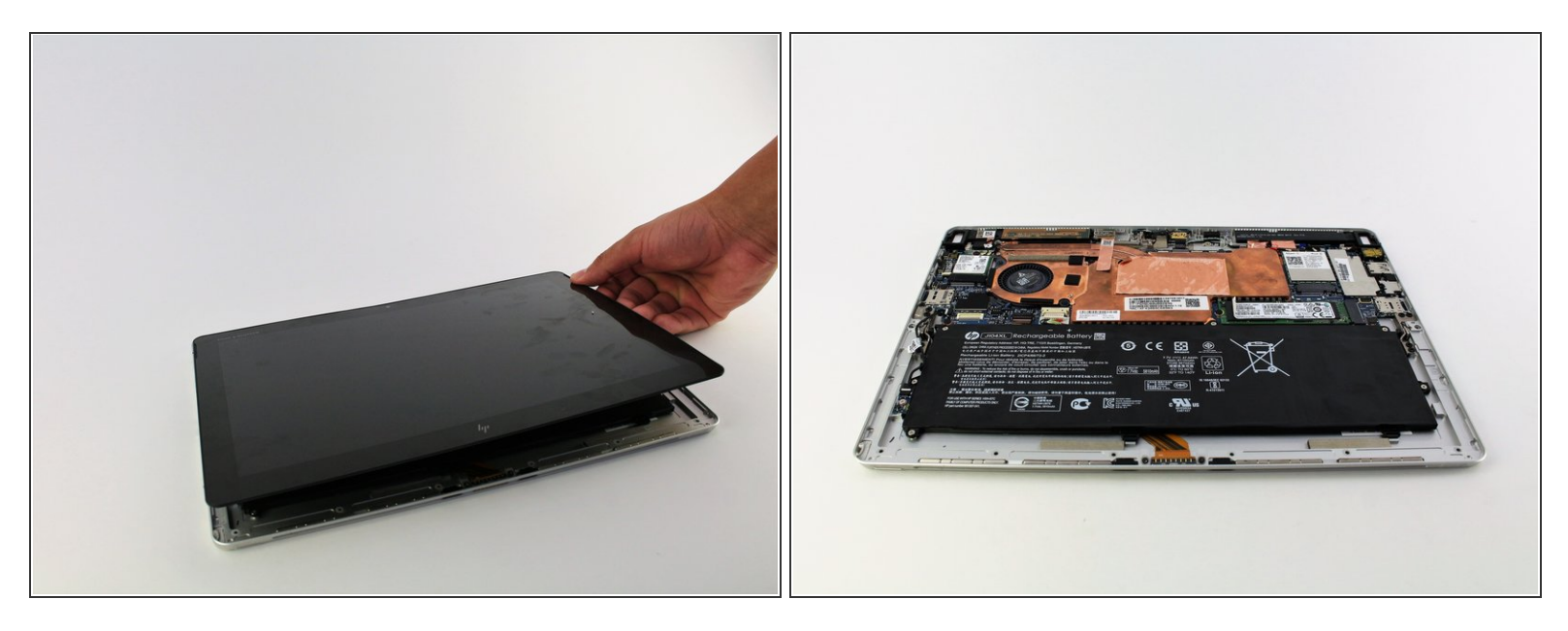

• Retirez l'écran en le soulevant doucement de l'appareil.

#### Étape 7 — Carte Wi-Fi

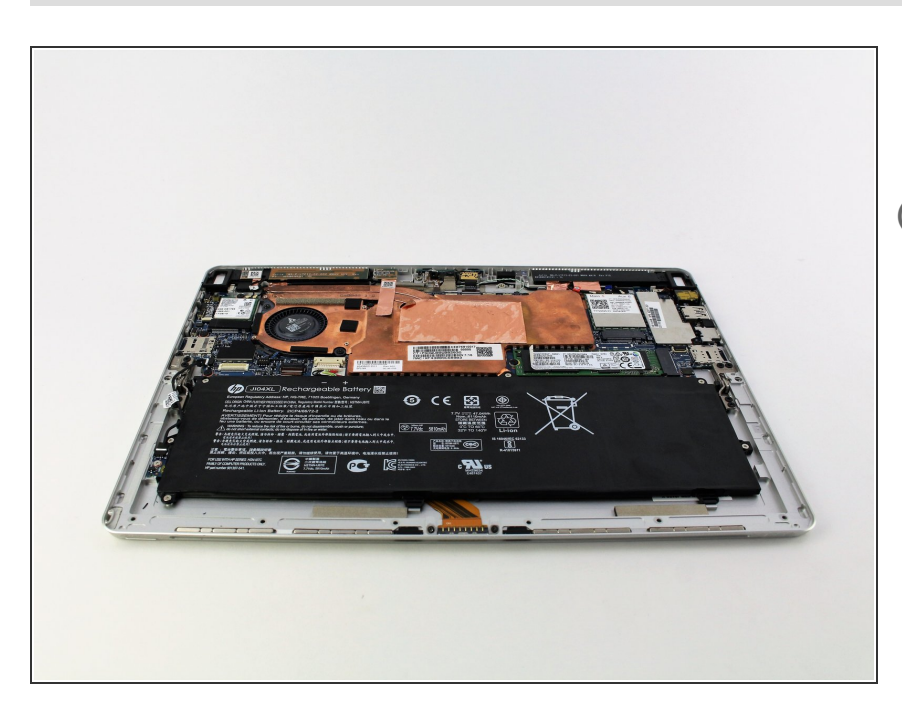

- Orientez l'appareil pour que la batterie soit la plus proche de vous.
- (i) La batterie est le grand rectangle noir au bas de l'appareil.

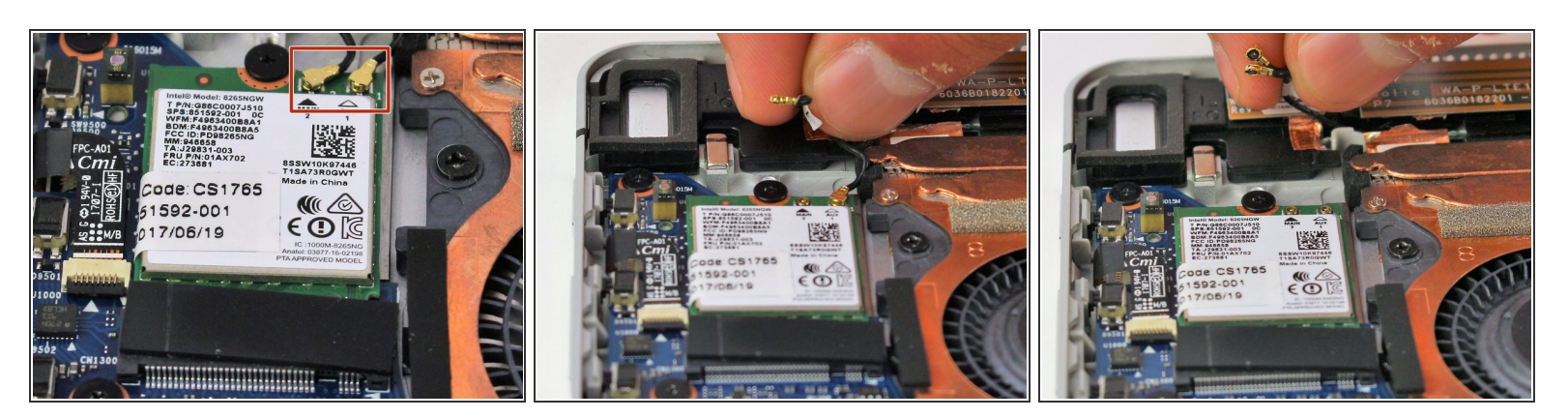

Détachez les connexions à deux fils situées dans le coin supérieur droit de la carte wi-fi à la main.

### Étape 9

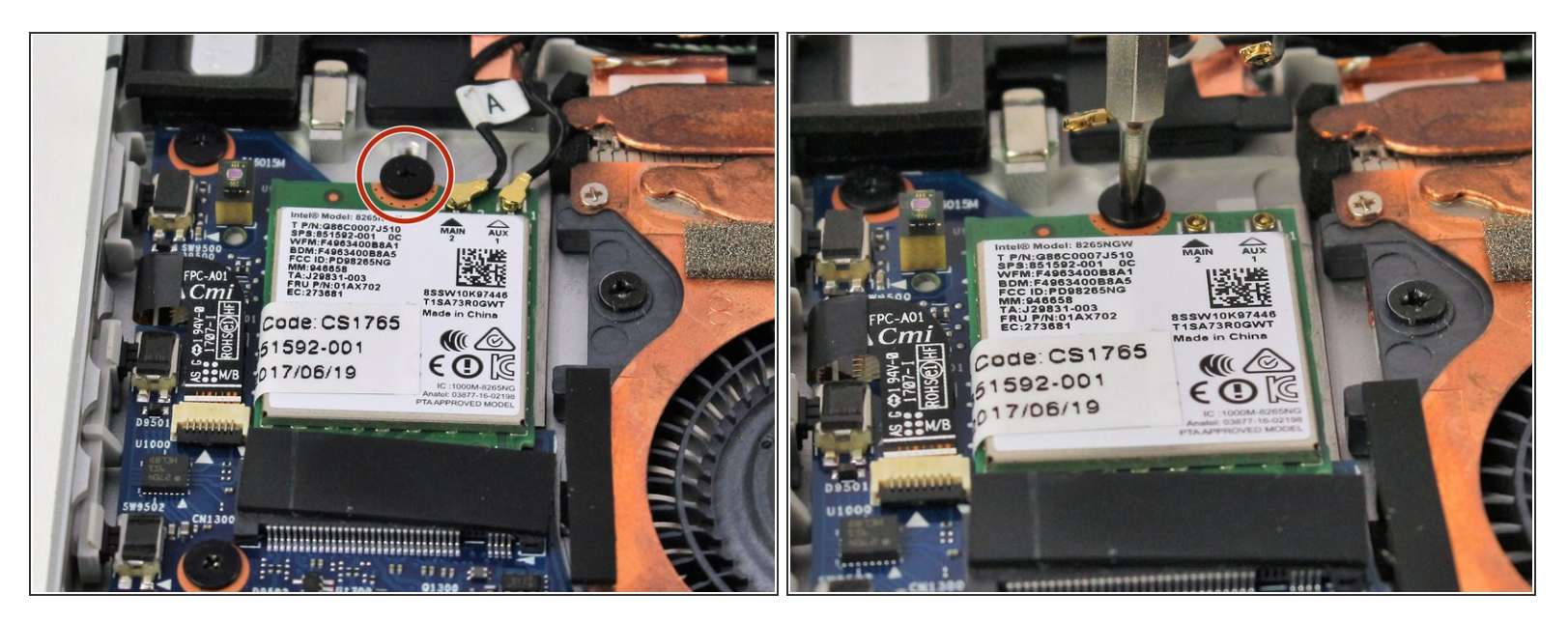

 Utilisez un tournevis cruciforme de 2 mm pour retirer la seule vis M2 2.0x2.0 qui maintient la carte wi-fi en place. Tournez le tournevis dans le sens antihoraire pour retirer la vis.

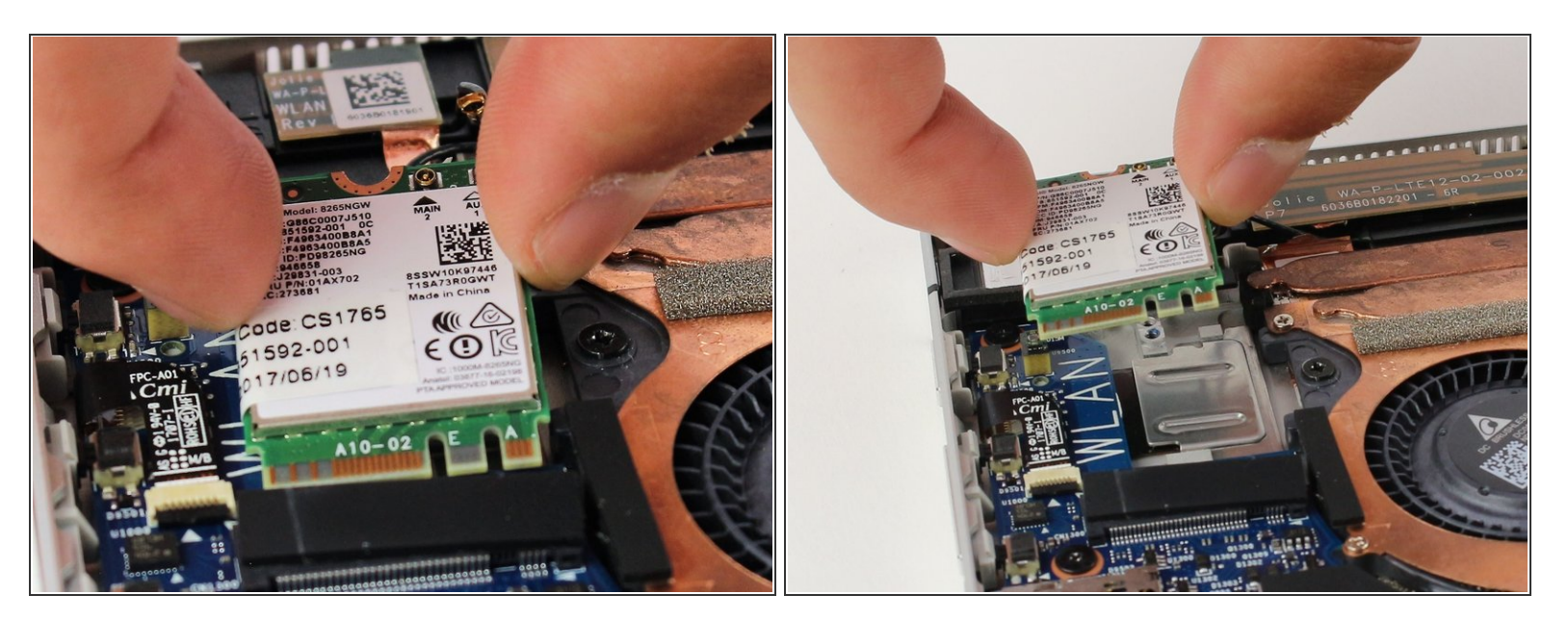

- Faites glisser la carte Wi-Fi à la main, en la soulevant pour la sortir de l'appareil.
- S'il ne sort pas immédiatement, déplacez lentement la carte d'un côté à l'autre jusqu'à ce qu'elle sorte de son connecteur.

Pour remonter votre appareil, suivez ces instructions dans l'ordre inverse.